# HPE オンライン構成ツール iQuote利用方法のご紹介

ダイワボウ情報システム株式会社 (2021年2月版)

# iQuoteとは…

## 「標準カタログBTOモデルに特化したオンライン構成ツール」です。

### 【特長】

- シンプルな構成作成が容易
- iDATEN (韋駄天)と連動して構成作成が可能
- iQuote上でDIS在庫の表示が可能となり、在庫のあるモデルに絞っ て構成作成が可能
- 小規模商談の生産性向上に貢献

### 【おすすめポイント】

- ✓ 絞り込み機能で要件に合わせてモデルを選択
- ✓構成作成後、チェック機能で検証
- ✓他社競合製品と同等のHPE製品を簡単置換え可能

※Server+Storageなど、複数のカテゴリ製品の接続確認や動作確認は、 従来通りBTO構成支援チームへご確認下さい。 ※小規模商談向けの構成支援ツールになります。ハイエンドモデルは構成で きませんので、従来通りBTO構成支援チームへご依頼下さい。

(注意) IE・Edgeでも動作可能ですが、推奨ブラウザはChromeとなります。

### <u>iQuote対応製品ラインアップ</u>

注意点

#### 一部対象外のオプション製品があります

### <u>標準カタログBTOモデルが対象</u>

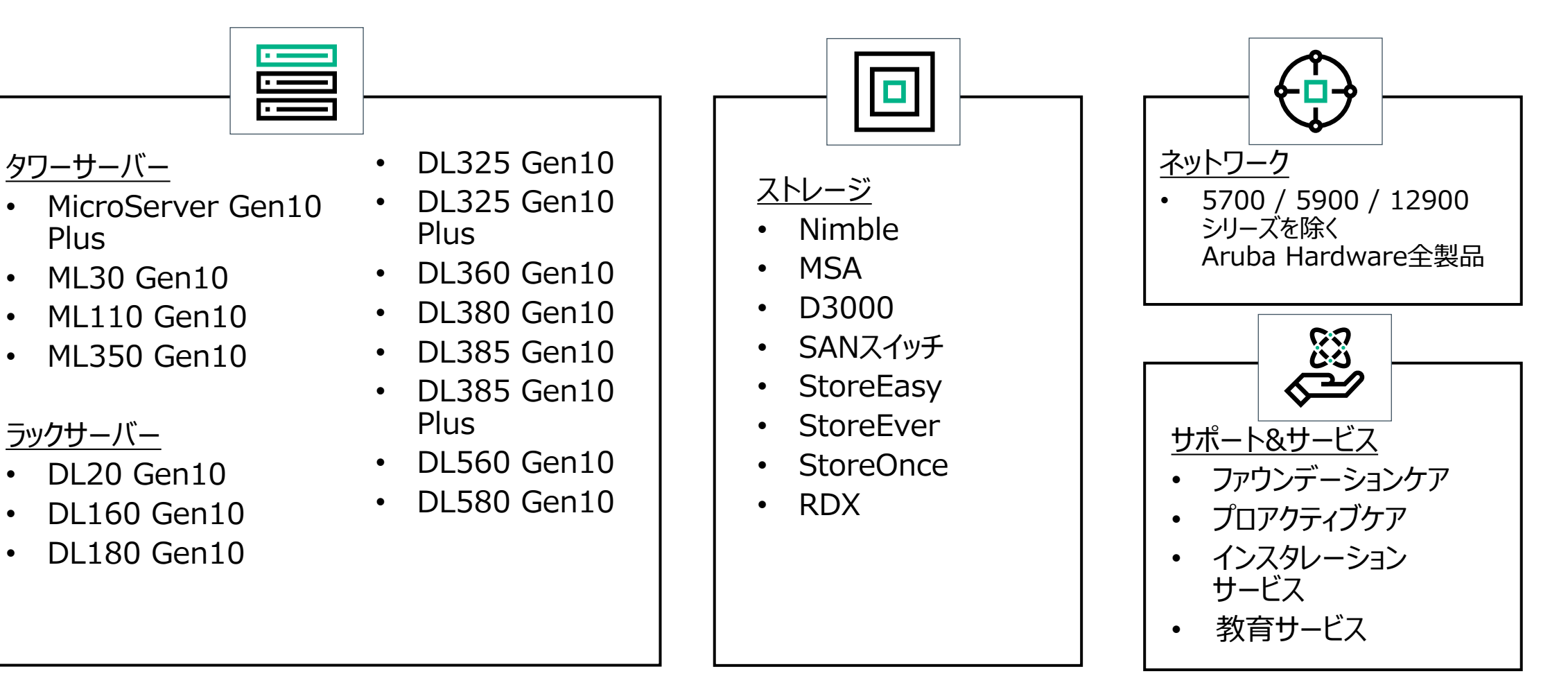

### 韋駄天からiQuote (for Distributor)への連携方法

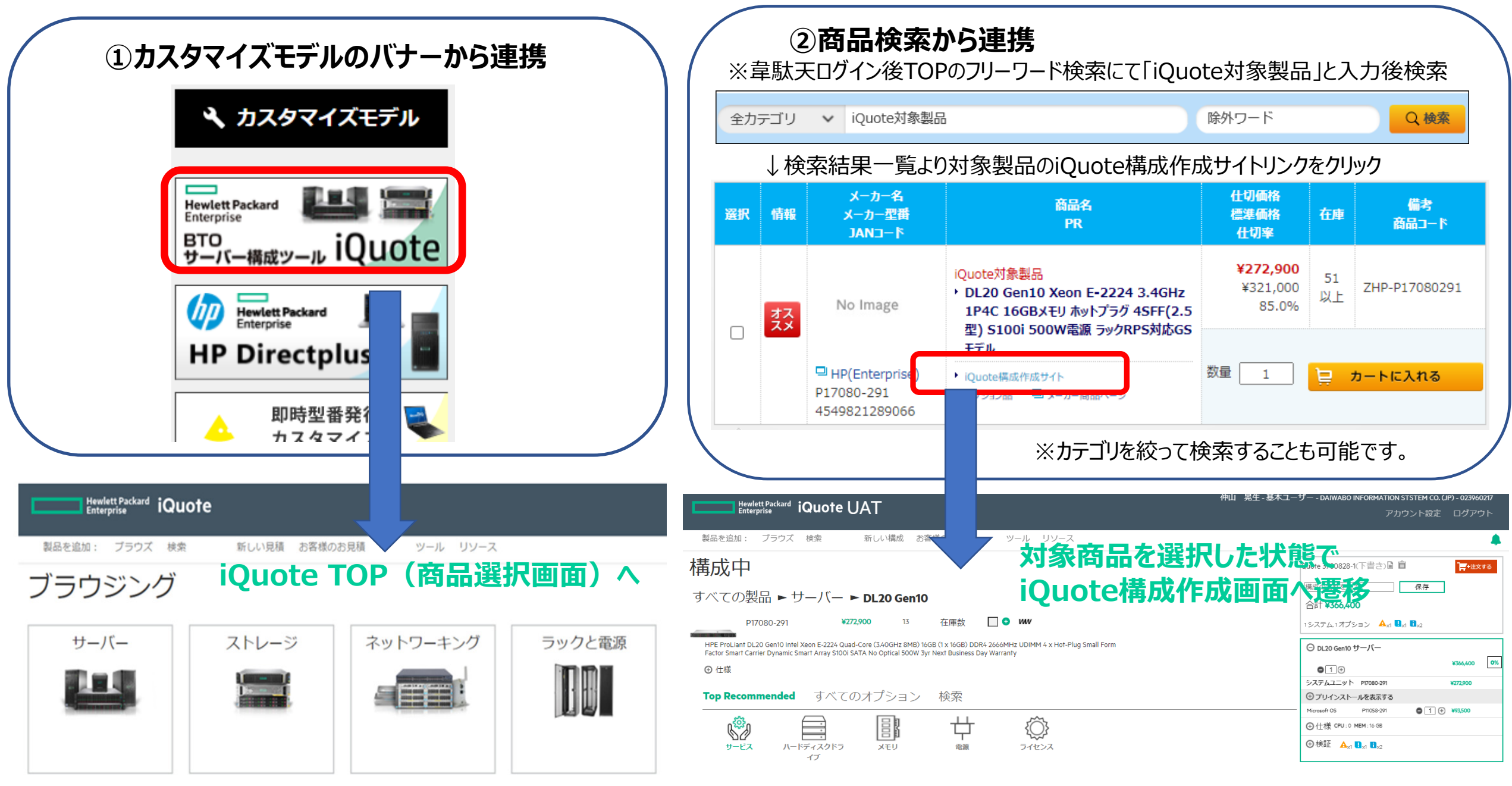

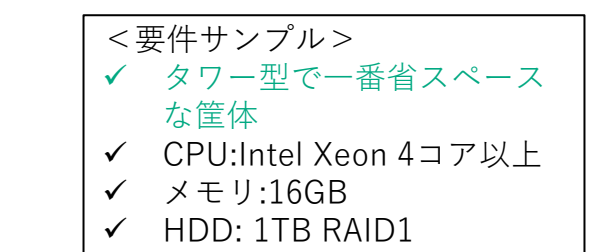

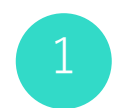

構成作成 -本体の選択-

ホーム画面よりサーバーのアイコンをクリック

| Hewlett Packard iQuote |          |                            |        |       |                                                                |  |  |  |  |  |
|------------------------|----------|----------------------------|--------|-------|----------------------------------------------------------------|--|--|--|--|--|
| 製品を追加: ブラウズ 検索         | 新しい見積構成で | お見積 <sub>賞成</sub> ツール リソース |        |       |                                                                |  |  |  |  |  |
| ブラウジング                 | ブラウジング   |                            |        |       |                                                                |  |  |  |  |  |
| サーバー                   | ストレージ    | ネットワーキング                   | ラックと電源 | アクセサリ | 他社競合製品<br>他社競合製品<br>から選択<br><sup>他社競合品に該当するHPE製品<br/>を探す</sup> |  |  |  |  |  |

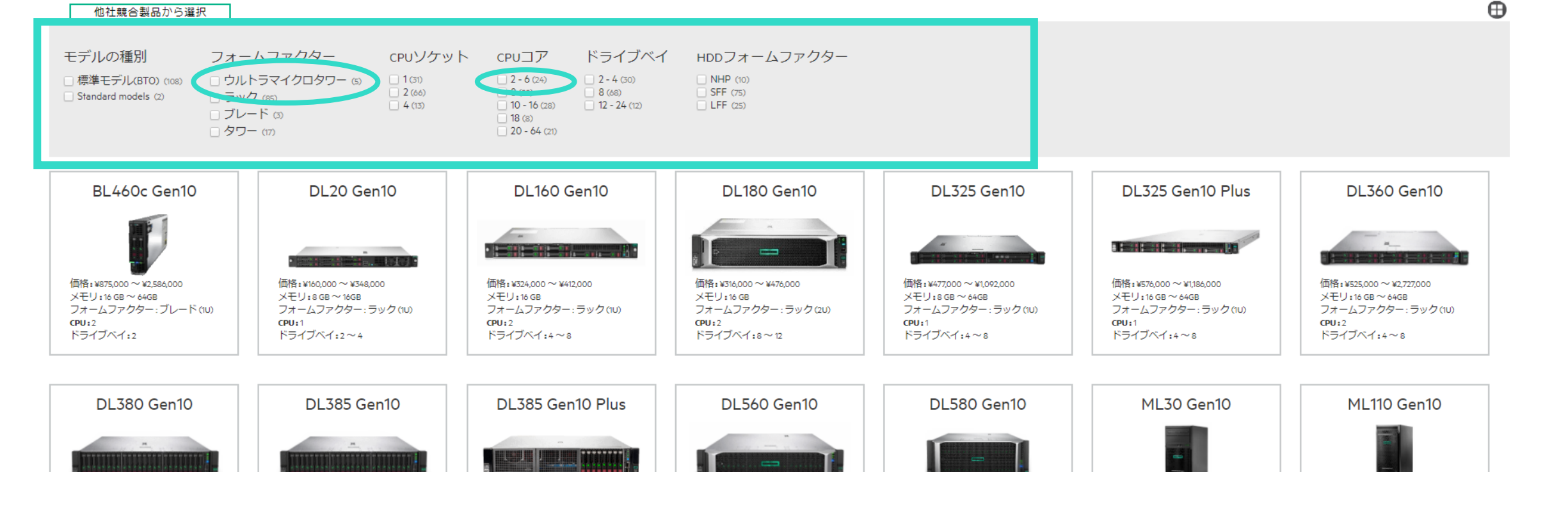

#### すべての製品 ► サーバー

標準カタログBTOモデルのサーバーラインアップを全て表示 組みたい構成要件に該当するチェックボックスをチェック

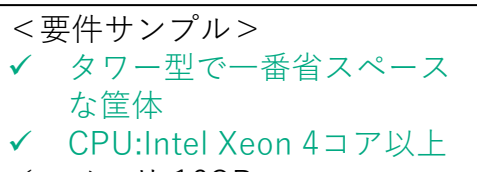

- ✔ メモリ:16GB
- ✓ HDD: 1TB RAID1

## 構成作成 –要件でモデルを絞り込み–

## 構成作成 –要件でモデルを絞り込み–

モデルが絞りこまれ、MicroServer Gen10 Plusのアイコンをクリック

<要件サンプル> ✓ タワー型で一番省スペース な筐体 ✓ CPU:Intel Xeon 4コア以上 ✓ メモリ:16GB ✓ HDD: 1TB RAID1

3

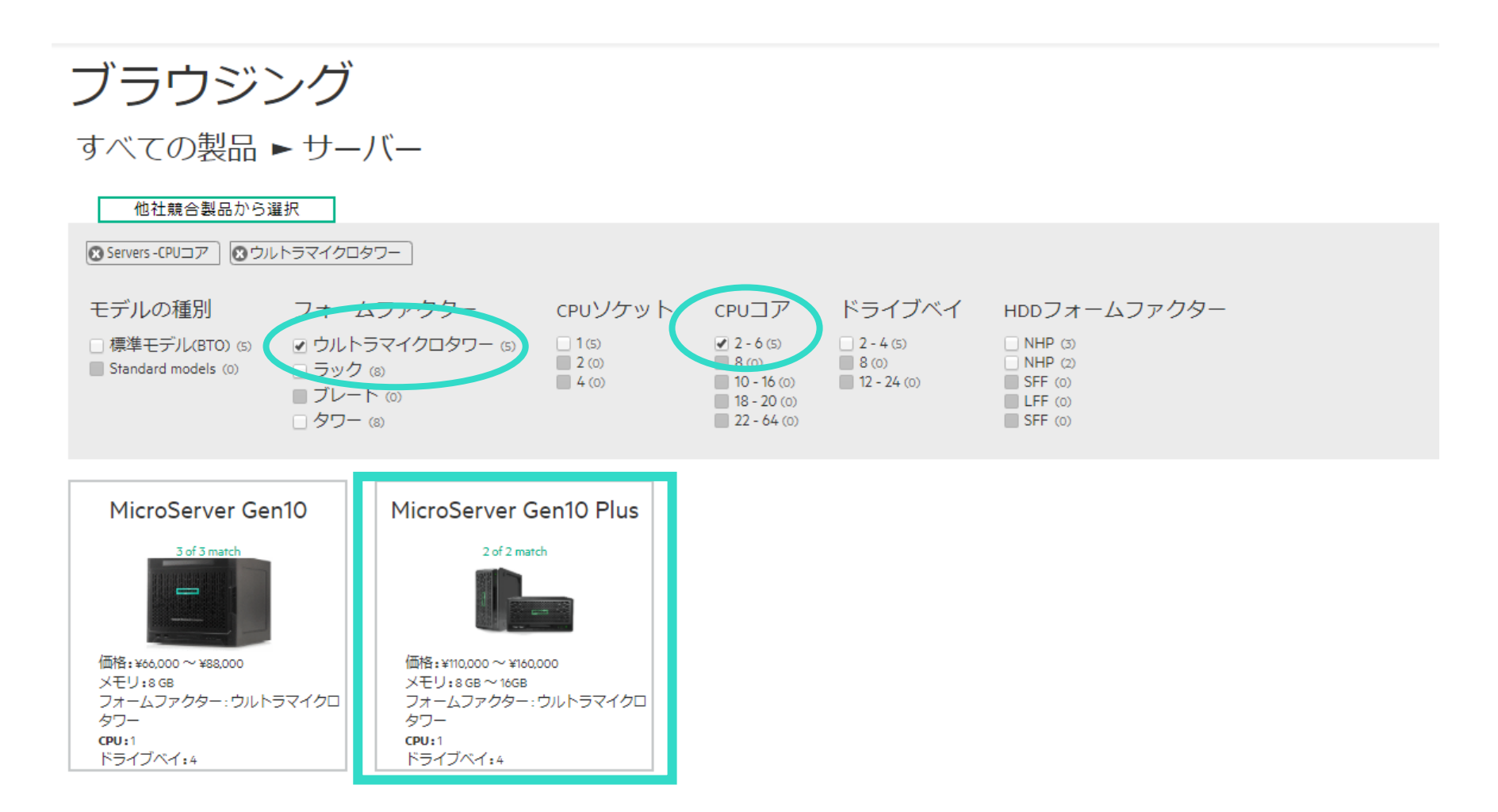

## 構成作成 ーモデルを選択-

|  | _ | _ |
|--|---|---|
|  |   |   |
|  |   |   |
|  |   | 1 |
|  | 4 | ÷ |
|  |   |   |

### ブラウジング

#### すべての製品 ► サーバー ► MicroServer Gen10 Plus

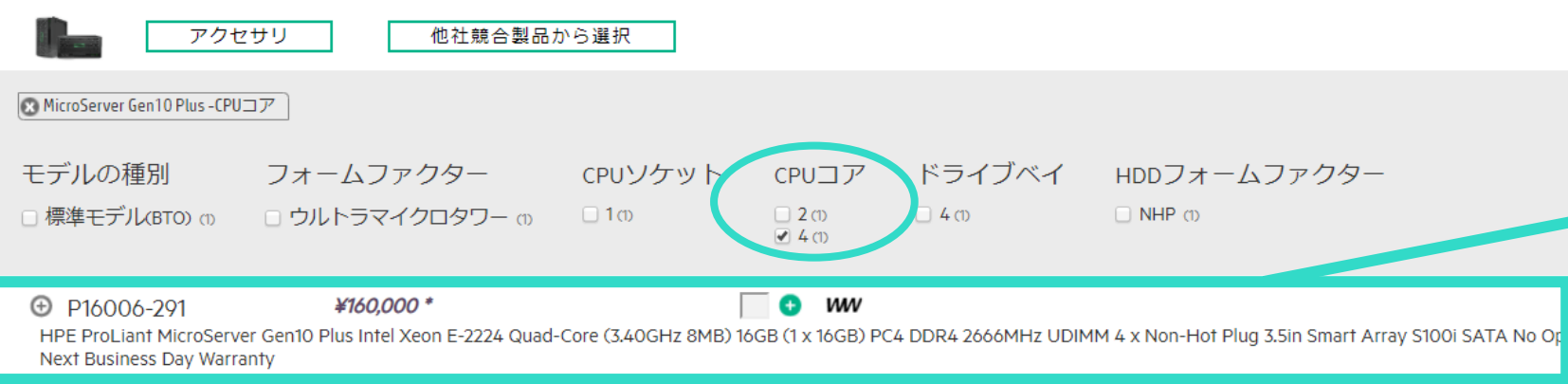

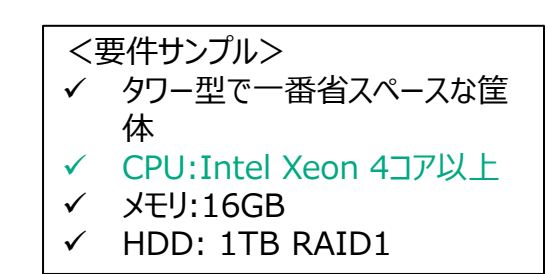

|       | 構成 3676180-1(下書き) 🖬        | Ê     |            |
|-------|----------------------------|-------|------------|
|       | SAMPLE                     | 保存    |            |
|       | 合計 ¥234,900 *              |       |            |
|       | 1システム.2オプション 🔒 x2          |       |            |
|       | ⊖ MicroServer Gen10 Plus サ | -)(-  | ¥234,900 * |
|       | ● 1 ↔                      |       |            |
|       | システムユニット P16006-291        |       | ¥160,000 * |
|       | 🕀 プリインストールを表示する            |       |            |
|       | Microsoft OS P11070-291    | ● 1 🕀 | ¥54,000 *  |
|       | ハードウェアサ HQ5Z7E             | ● 1 🕀 | ¥20,900 *  |
| 1     | ⊕仕様 CPU:3.4 GHz MEM:16 G   | iВ    |            |
| r ica | ⊕ 検証                       |       |            |

ポイント

製品名は英語ですが、おおまかな仕様を表記しています。

## 構成作成 ―製品仕様の確認―

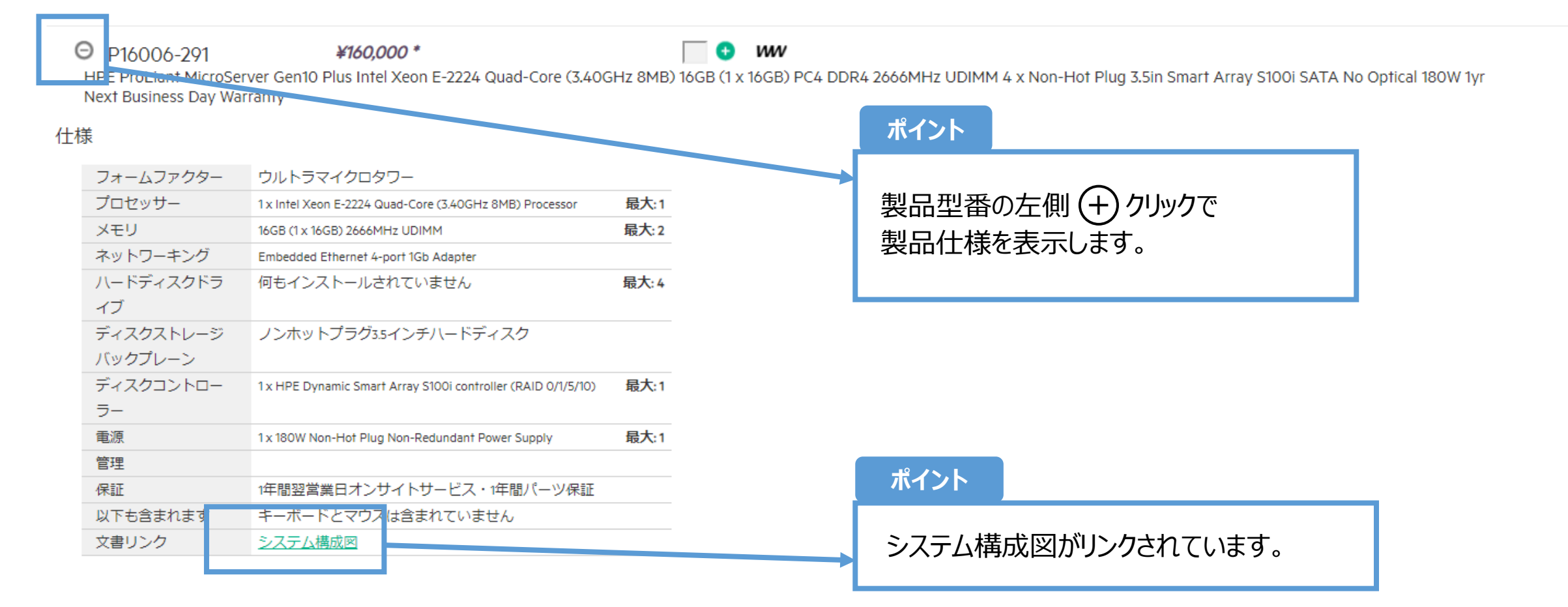

## 構成作成 –構成に含まれている製品を確認–

HPE 3 Year

|                                                                                                    | ポイント                                                       |
|----------------------------------------------------------------------------------------------------|------------------------------------------------------------|
| 構成 3683167-1(下書き)<br>SAMPLE 保存                                                                                      | 「プリインストールを表示する」の                                           |
| 合計 ¥234,900 *                                                                                                    | ポイント                                                       |
| 1システム,2オノション ■x2<br>O MicroServer Gen10 Plus サーバー ¥234,900*<br>● 1 ⊕<br>※Z〒4,7= <sup>×</sup> × P16006-291 ¥160,000* | オススメとして、機種ごとにOSとサポート<br>があらかじめ追加されています。<br>ご希望に合わせて変更可能です。 |
| ○プリインストールを非表示にする       メモリ     879507-B21       図     1       ・     **66,000 *                                      | ポイント                                                       |
| Microsoft OS P110/0-291 O 1 + #54,000*<br>ハードウェアサ HQ5Z7E O 1 + #20,900*                                             | 製品型番にカーソルを合わせると、製品名が表<br>示されます。                            |
| ● 検証 ■ ■ x2                                                                                                    | 今回はサポートのHQ5Z7Eの<br>3年翌日オンサイトを選択します。                        |

- 5 オプション選択欄から追加
  - 「すべてのオプション」
  - ② 追加したいオプションのタブを選択(今回は「ストレージ」)
  - ③ オプションの種類を選び対象製品をリスト(今回は「ハードディスクドライブ」)
  - ④ ボックスに数量を入れ 骨をクリック。バスケットに製品が追加され、金額も反映。

| <            | 要件サンプル>              |
|--------------|----------------------|
| $\checkmark$ | タワー型で一番省スペースな筐       |
|              | 体                    |
| $\checkmark$ | CPU:Intel Xeon 4コア以上 |
| $\checkmark$ | メモリ:16GB             |
| $\checkmark$ | HDD: 1TB RAID1       |

| Top Recommended すべてのオプション                                                                                             | / 検察                                   | 农       |        |         |           |               |           |                  |
|----------------------------------------------------------------------------------------------------|----------------------------------------|---------|--------|---------|-----------|---------------|-----------|------------------|
| システム ストレージ 拡張 サービス ソフトウ                                                                                               | דדע ד                                  | その他     |        |         | ;         | ポイント          |           |                  |
| 3 ハードディスクドライブ メディア       容量     速度     インターフェース     7       240 (1)     SSD (0)     SATA (2)       (1) 1026 (2)     7 | トットプラ<br>NHP LFF ロ                     | グ       |        |         | タフ<br>製   | 「毎に含ま<br>品一覧を | れてい<br>参照 | るオプションは本資料のオプション |
| 4096 (1)                                                                                                    | I NHP SEE (U,                          | ,       |        |         |           |               |           |                  |
|                                                                                                    | ************************************** | 8 X 4   | KIP TH | * ****  | A HOLE A  |               |           |                  |
| 843266-B21 HPE 1TB 6G 7.2k rpm SATA (3.5in) Non-Hot Plug Entry 512e                                                   | 1024 GB                                | 7 k rpm | SATA   | NHP LFF | ¥14,000 * | •             | A         |                  |
| <b>801882-B21</b> HPE 1TB 6G 7.2k rpm SATA (3.5in) Non-Hot Plug Standard 1yr<br>Warranty Hard Drive                   | 1024 GB                                | 7 k rpm | SATA   | NHP LFF | ¥29,000 * | 2 🕈           | <b>A</b>  | 111              |

## 構成作成 –外付けオプションを追加する場合–

#### UPSやラック、PDU関連など本体のオプション以外を2パターンで検索

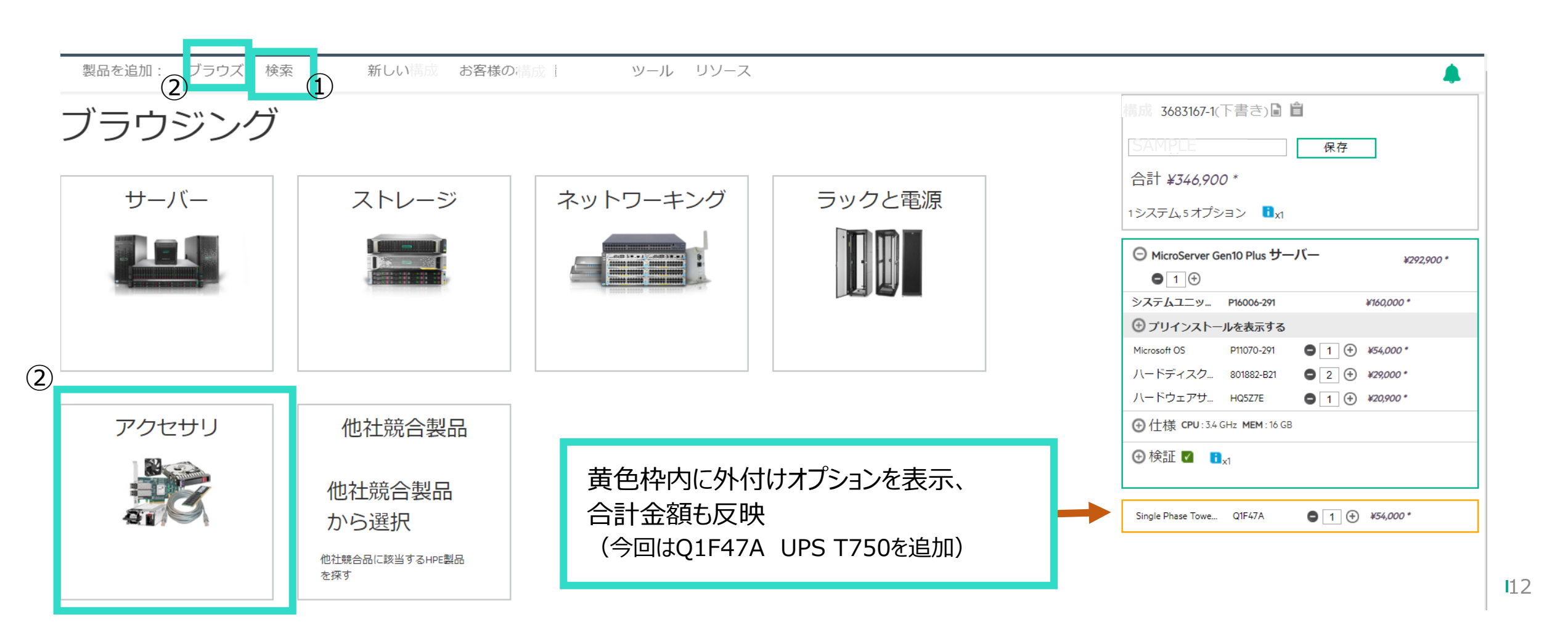

サ

構成チェック機能で検証

構成作成 –構成の検証–

#### 検証タイプ① エラー

6

オプションの搭載可能数を超えている場合や、 ポートしていない組合せには、エラーが表示。 修正するとエラーは消え、構成を保存可能。

|               | ¥300,900 *                        |                     |
|---------------|-----------------------------------|---------------------|
| ⊜1⊕           |                                   |                     |
| システムユニット      | P16006-291                        | ¥160,000            |
| ロプリインストー      | ルを非表示にする                          |                     |
| メモリ           | 879507-B21 🖸 1                    | ]                   |
| PCie Sx カード   | SATA_\$100i 0 1                   | 1                   |
| メモリ           | 879507-821                        | <b>*</b> 66,000 •   |
| Microsoft OS  | P11070-291                        | ¥\$4,000            |
| ハードウェアサ       | Ho 通惑なお知らせ                        | X                   |
| ④仕様 CPU:3.4 0 | GH2 8GBメモリと16GBメモ!<br>させることはできません | リキットを混在<br>。デフォルトの  |
| ⊖検証 ▲☆        | インストール済みメモリ                       | が8GBの場合、<br>る必要がありま |
|               | 9。または、テノオルト<br>クが3 済みメモリが16GBの場合  | のインストール 合、道沢は       |
| 自営理ライセン       | 8/9507-821 (ある必要                  | 5789ま9。             |
| ▲ 重要なお知らせ     | は                                 |                     |

サーバー外付けオプションは検証対 象外です。 システム構成図でご確認ください。

### 検証タイプ② 重要なお知らせ

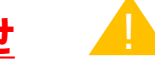

構成の注意点を表示。必要に応じて構成を修正。 「クリックして確認」をクリックすると、構成は保存可能。 「クリックして確認」がない時は×で閉じ保存可能。

| ⊖ MicroServer Gen10 Plus サーバー ¥292,900 *                                          |  |  |  |  |  |  |  |
|-----------------------------------------------------------------------------------|--|--|--|--|--|--|--|
|                                                                                   |  |  |  |  |  |  |  |
| システムユニット P16006-291 ¥160,000 *                                                    |  |  |  |  |  |  |  |
| ⊖ プリインストールを非表示にする                                                                 |  |  |  |  |  |  |  |
| メモリ 879507-B21 🔇 1 🕂 ¥66,000*                                                     |  |  |  |  |  |  |  |
| Microsoft OS P11070-291 🕒 1 🕂 ¥54,000 *                                           |  |  |  |  |  |  |  |
| ハードディスク 801882-B21 <b>〇</b> 2 ① <i>→ ¥29,000 *</i>                                |  |  |  |  |  |  |  |
| 八一ドウェアサ HQ5Z7E 🕒 1 🕀 ¥20,900 *                                                    |  |  |  |  |  |  |  |
| ⊕ 仕様 CPU: 3.4 GHz MEM: 16 GB                                                      |  |  |  |  |  |  |  |
| ○検証 A <sub>x1</sub> Ⅰ <sub>x1</sub>                                               |  |  |  |  |  |  |  |
| <ul> <li>管理ライセンスは含まれていません</li> <li></li></ul>                                     |  |  |  |  |  |  |  |
| 重要なお知らせ                                                                           |  |  |  |  |  |  |  |
| 801882-B21 : ノンホットプラグ<br>HDDはMicroServer Gen10plusで<br>混在させることはできません。<br>クリックして確認 |  |  |  |  |  |  |  |

#### iQuoteで構成を保存後、見積書の作成が可能です。

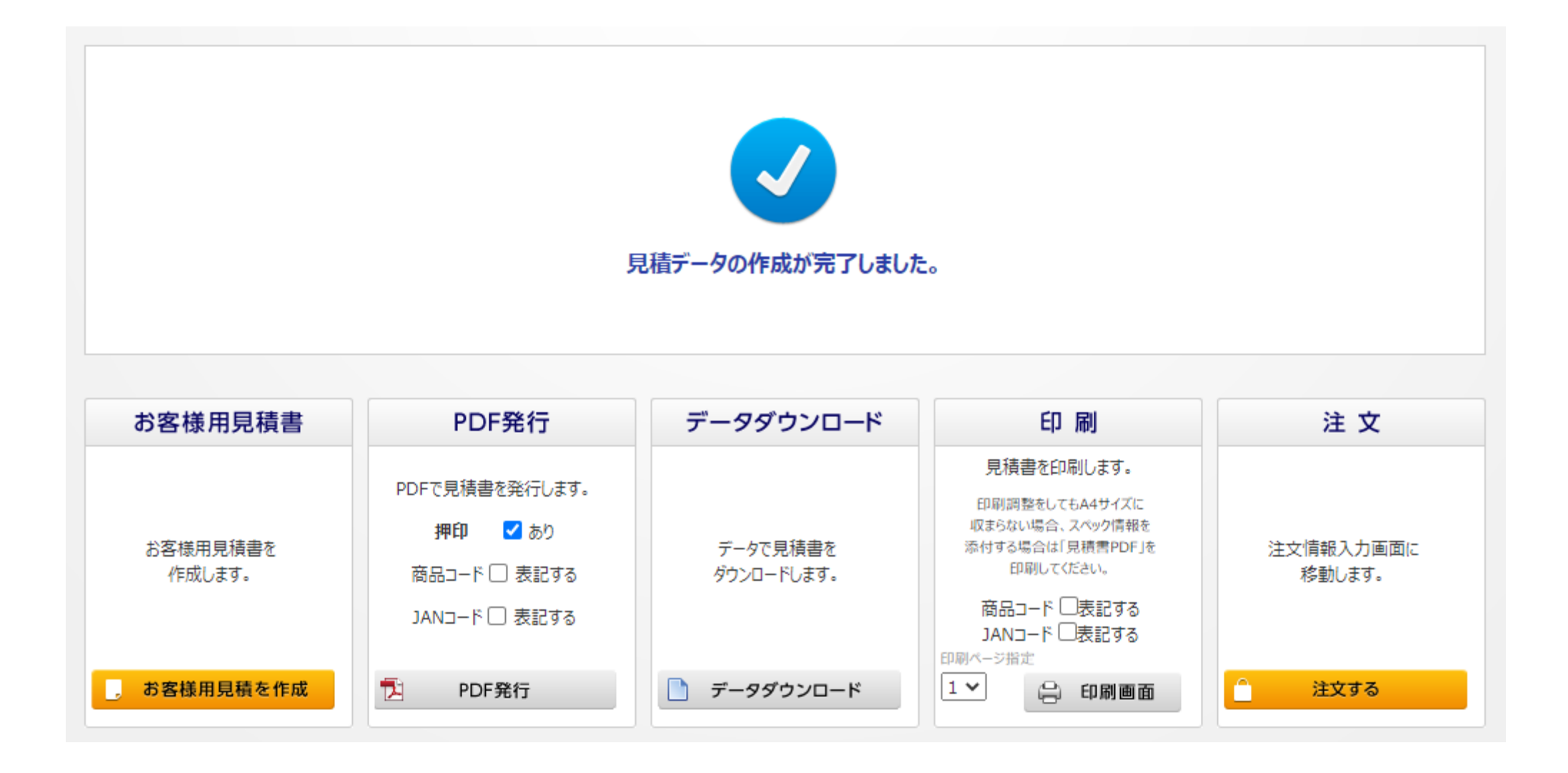

## 保存した構成の編集

「お客様の構成」をクリックすると、保存済みの構成がリスト。編集したい構成をクリック

|                                           | Hewlett<br>Enterpri | Packard <b>iQ</b> (          | uote                                                                |                                          |                                                    |             |
|-------------------------------------------|---------------------|------------------------------|---------------------------------------------------------------------|------------------------------------------|----------------------------------------------------|-------------|
| 製品を追                                      | 加: 3                | ブラウズ                         | 新しい <b>構成</b>                                                       | お客様の <b>構成</b>                           | リソース                                               | ζ           |
| <mark>構成</mark> のドラ                       | フト 🥼                | 呆存済みの構成                      |                                                                     |                                          |                                                    |             |
| 検索<br>過去120日間の                            | 構成のみを               | ≧表示しています                     | 適用クリ                                                                | עו                                       |                                                    |             |
| 検索結果件数<br>Id ▼                            | : 50 ▼<br>バージョ      | ョン 名前                        | 目次                                                                  | 更新                                       | 済み ステータス                                           | エクスポー       |
| 0                                         |                     |                              | 1≥.7=1.0+1                                                          |                                          |                                                    |             |
| (±) 3677285                               | 1 🎽                 | SAMPLE2                      |                                                                     | ション 2020/                                | 04/01 新しい(#NW)                                     | 1           |
| <ul><li>3677285</li><li>3676180</li></ul> | 2                   | SAMPLE2<br>SAMPLE3           | <ul> <li>システム,2オブ</li> <li>システム,6オブ</li> </ul>                      | ション 2020/<br>『ション 2020/                  | 04/01 新しい(#NW)<br>04/01 新しい(#NW)                   | 1<br>0      |
| <ul><li>3677285</li><li>3676180</li></ul> | 2                   | SAMPLE2<br>SAMPLE3<br>SAMPLE | <ul> <li>マシステム,2オブ</li> <li>マシステム,6オブ</li> <li>マシステム,4オブ</li> </ul> | ション 2020/0<br>プション 2020/0<br>プション 2020/0 | 04/01 新しい(#NW)<br>04/01 新しい(#NW)<br>03/30 新しい(#NW) | 1<br>0<br>1 |

### 保存した構成の編集

2

#### 以下画面が表示

- 編集: 対象の構成を変更
- コピーする: 対象の構成をコピーし、別の構成を作成 次のバージョンを作成: 次バージョンとして構成を変更

コピーする

#### 3676192 バージョン 2

編集

#### ld: 3676180 バージョン: 2 名前: SAMPLE3 更新済み: 2020/04/01 ステータス: 新しい (#NW) エクスポート: 0 価格: ¥1,597,400 \*

| 製品番号       |      | 表品名<br>                                                                                                    | 税抜価格       | 価格の変更 | 数量 | 合計           |
|------------|------|----------------------------------------------------------------------------------------------------|------------|-------|----|--------------|
| P16006-291 |      | HPE ProLiant MicroServer Gen10 Plus Intel Xeon E-2224 Quad-Core (3.40GHz 8MB) 16GB (1 x 16GB) PC4 DDR4<br>2666MHz UDIMM 4 x Non-Hot Plug 3.5in Smart Array S100i SATA No Optical 180W 1yr Next Business Day Warranty                     | ¥160,000   | なし    | 1  | ¥160,000 *   |
| P11070-291 | SOF1 | Microsoft Windows Server 2019 Essentials Edition ROK Japanese Software                                                                                                    | ¥54,000    | なし    | 1  | ¥54,000 *    |
| 801882-B21 | HDD  | HPE 1TB 6G 7.2k rpm SATA (3.5in) Non-Hot Plug Standard 1yr Warranty Hard Drive                                                                                                    | ¥29,000    | なし    | 2  | ¥58,000 *    |
| HQ5Z7E     |      | HPE 3 Year Foundation Care Next Business Day Microserver Gen10 Plus Service                                                                                                    | ¥20,900    | なし    | 1  | ¥20,900 *    |
| P16696-291 |      | HPE ProLiant DL325 Gen10 AMD EPYC 7402P 24-Core (2.90GHz 128MB) 64GB (2 x 32GB) PC4-2933Y-R DDR4 RDIMM 8 x Hot Plug 2.5in Small Form Factor Smart Carrier Dynamic Smart Array P408i-a SAS No Optical 800W 3yr Next Business Day Warranty | ¥1,092,000 | なし    | 1  | ¥1,092,000 * |
| P11058-291 | SOF1 | Microsoft Windows Server 2019 (16-Core) Standard ROK Japanese Software                                                                                                    | ¥110,000   | なし    | 1  | ¥110,000 *   |
| HB4G8E     |      | HPE 3 Year Foundation Care 24x7 DL325 Gen10 Service                                                                                                    | ¥102,500   | なし    | 1  | ¥102,500 *   |

次のバージョンを作成

×

## 保存した構成の編集(画面の見方)

SAMPLE2

SAMPLE3

SAMPLE

SAMPLE4

 $\bigcirc$ 

 $\bigcirc$ 

3 77285

3 576180

3 66848

0

Ð

1 🗛

1 🤒

2

2

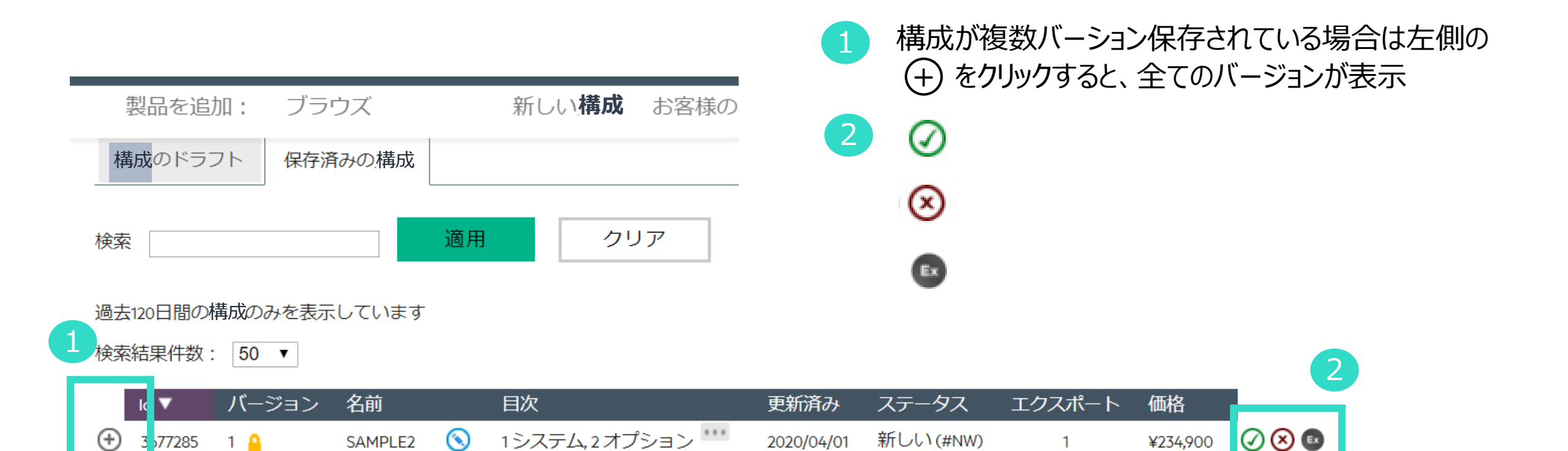

2020/04/01

2020/04/01

2020/03/30

2020/04/01

新しい(#NW)

新しい(#NW)

新しい(#NW)

2システム。6オプション

1システム, 4 オプション 🛄

1システム 4 オプション 🛄

¥234,900

¥1.597.400

¥292,900

¥242,900

🕢 区 🗈

🕢 🗵 🗈

🗸 🚫 🗈

1

0

1

0

## 保存しなかった構成の編集

「お客様の構成」をクリックした後に、「構成のドラフト」タブをクリック セッションタイムアウトなどで保存をせずにブラウザを閉じてしまった構成がリスト 対象構成をクリックすると編集可能

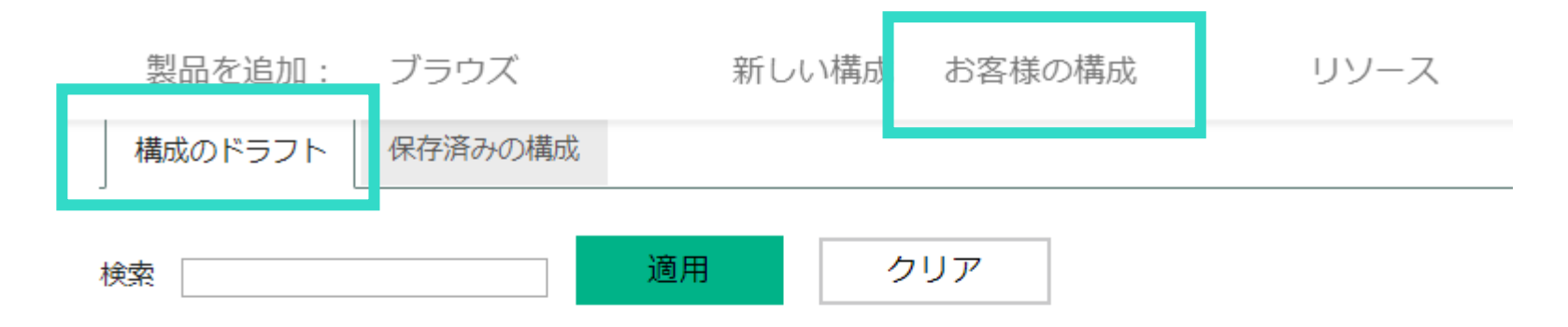

過去120日間の構成のみを表示しています

検索結果件数: 50 ▼

|          | Id 🔻    | バージョン | 目次                 | 更新済み       | 価格         |  |
|----------|---------|-------|--------------------|------------|------------|--|
| $\oplus$ | 3688504 | 1     | 1システム,2オプション 🎹     | 2020/04/14 | ¥234,900   |  |
| $\oplus$ | 3687415 | 1     | 1システム,11オプション 🚥    | 2020/04/14 | ¥2,254,000 |  |
| $\oplus$ | 3687336 | 1     | 2 システム, 8オプション 🎹   | 2020/04/14 | ¥4,097,700 |  |
| $\oplus$ | 3687329 | 1     | 2 システム, 10 オプション 🊥 | 2020/04/14 | ¥1,638,900 |  |
| $\oplus$ | 3687015 | 1     | 1システム,4オプション 🎹     | 2020/04/12 | ¥292,900   |  |
| _        |         |       |                    |            |            |  |